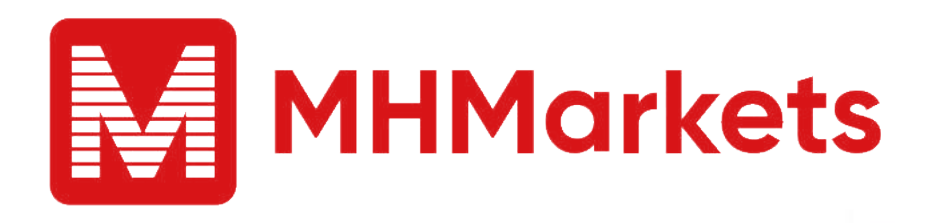

# MHMarkets 客户端版本 更新手册

MT4 电脑版/移动版

## MT4-电脑版更新 001

#### 请遵循以下步骤访问MT4客户端:

- 1. 启动MT4客户端。
- 2. 点击位于顶部菜单中的"帮助"选项。
- 3. 从下拉菜单中选择"关于"。

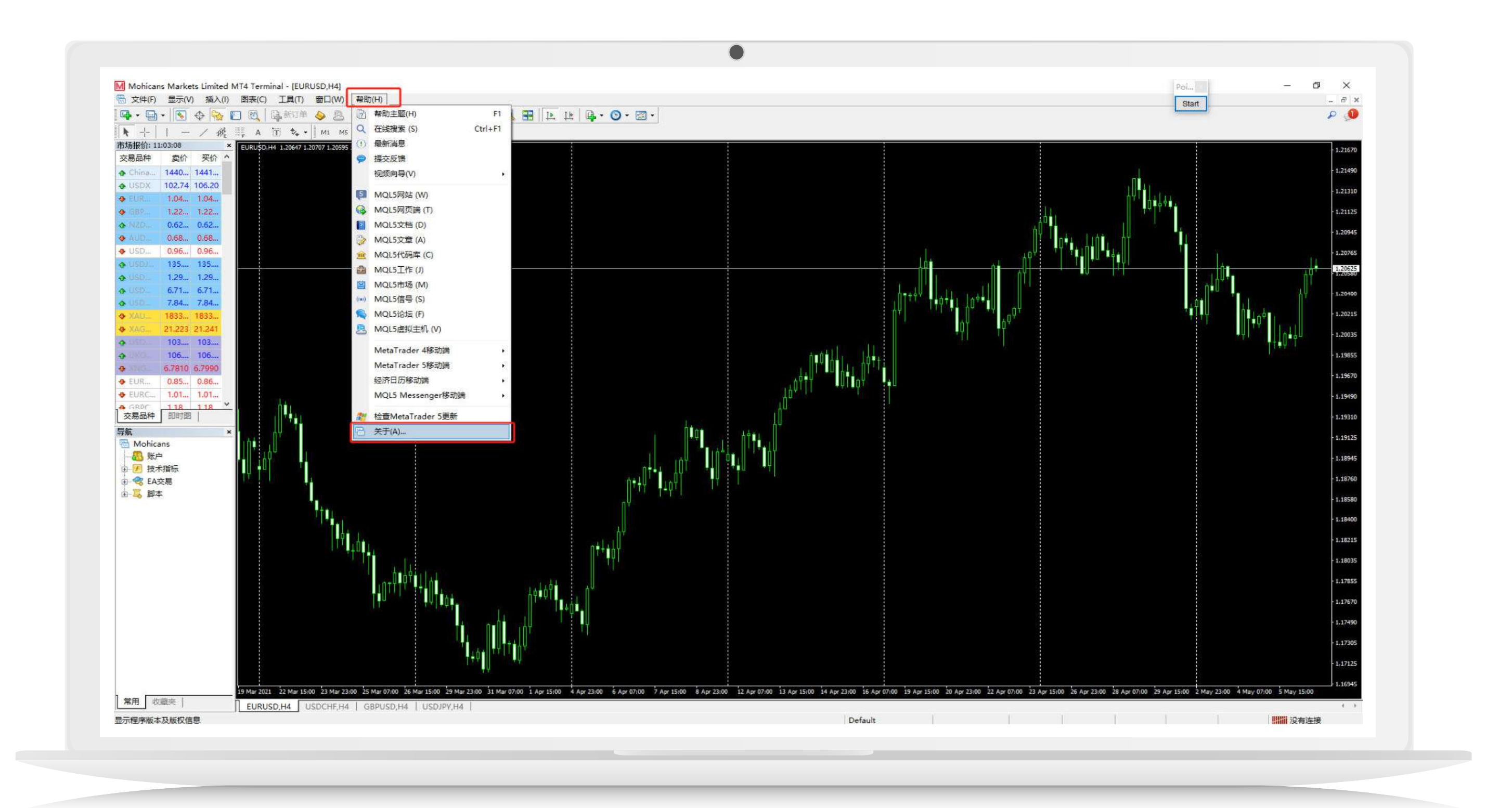

融合智能科技 解锁全新交易潜能

。站式交易解决方案

融合智能科技 解锁全新交易潜能

1.37139 2.04705 me 2.03675 21.127 Low 20365

易平台的巅峰美丽

4. 在信息窗口中检查客户端的版本。若版本是1380或更高版本则您的客 户端已经是最新的。

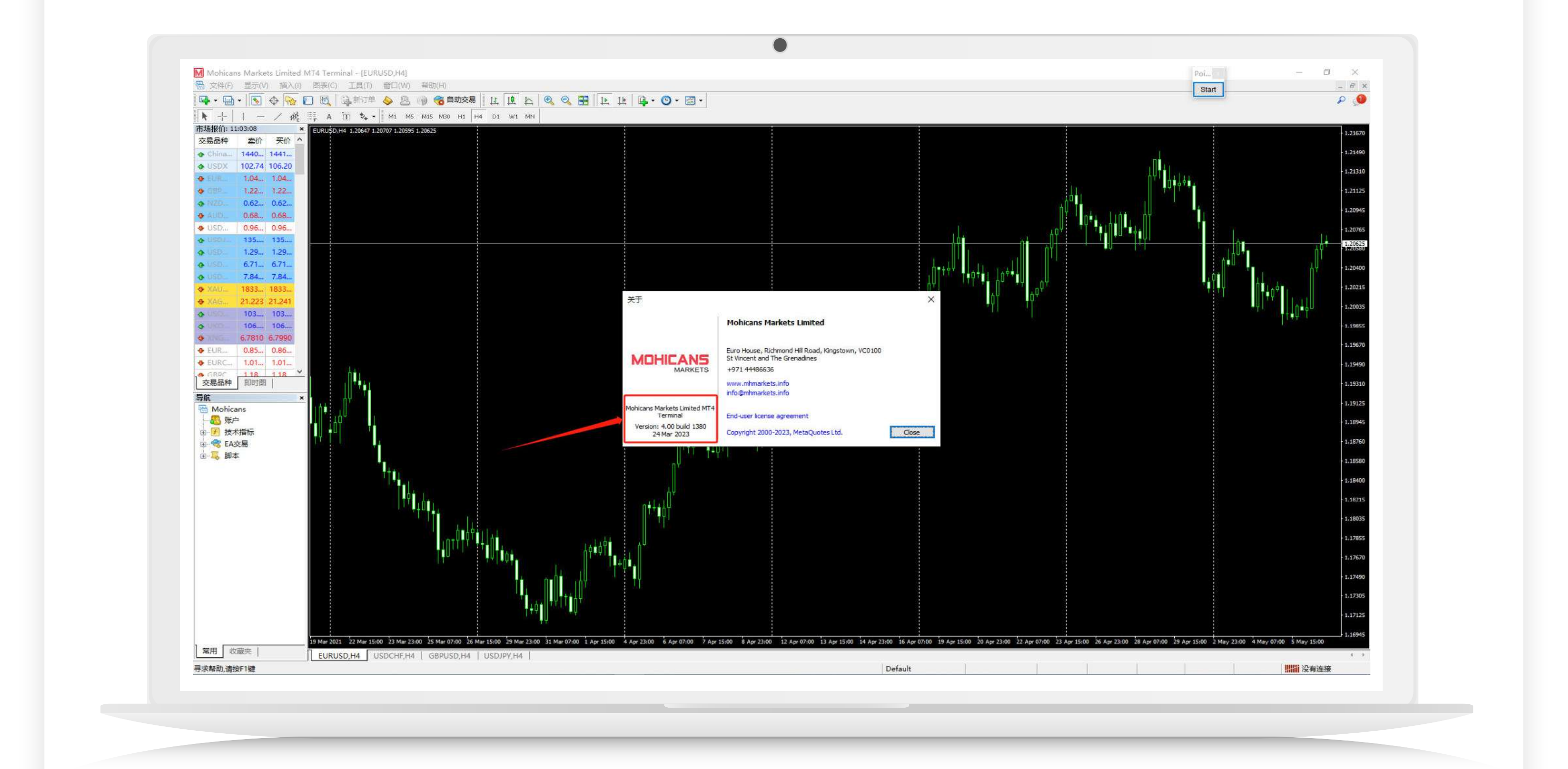

- 5. 若版本低于1380, 请点击www.mhmarkets.com进入MHMarkets 官网。
- 6. 导航至"**交易平台**"一栏。
- 7. 选择"**交易平台4**"。

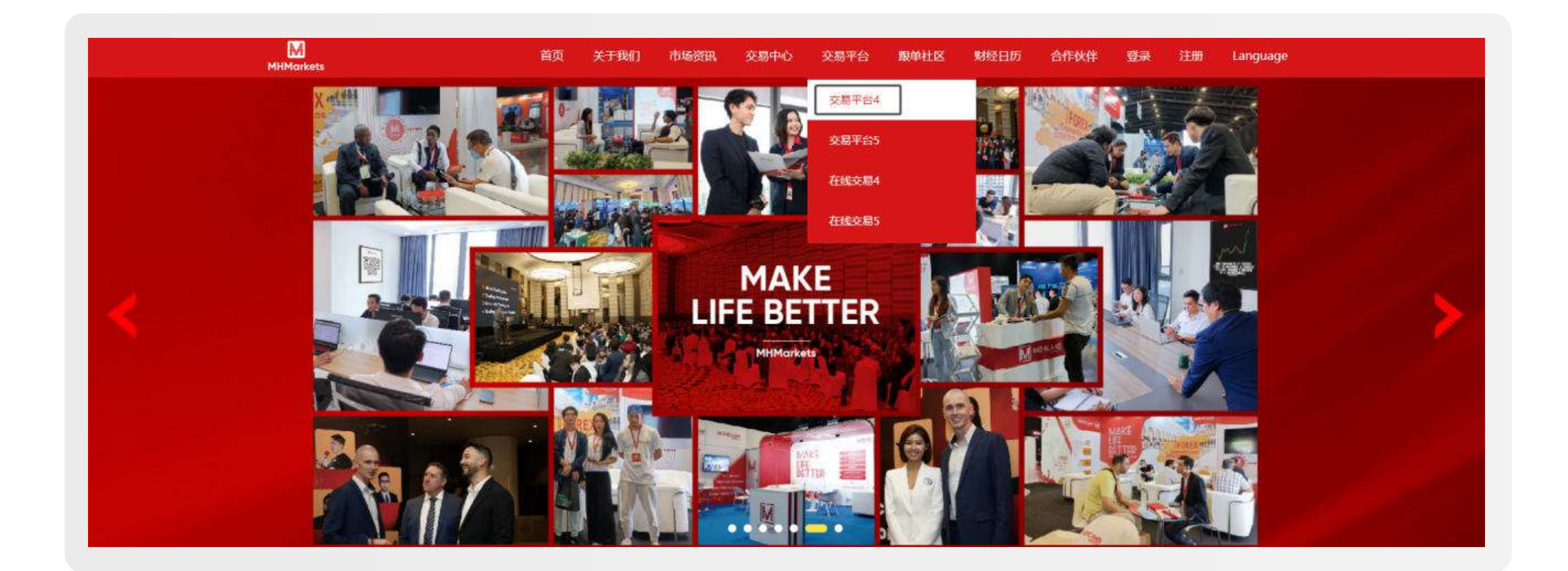

- 8.下载官网提供的MT4 Windows版本。
- 9.下载完成后在电脑上安装此软件。

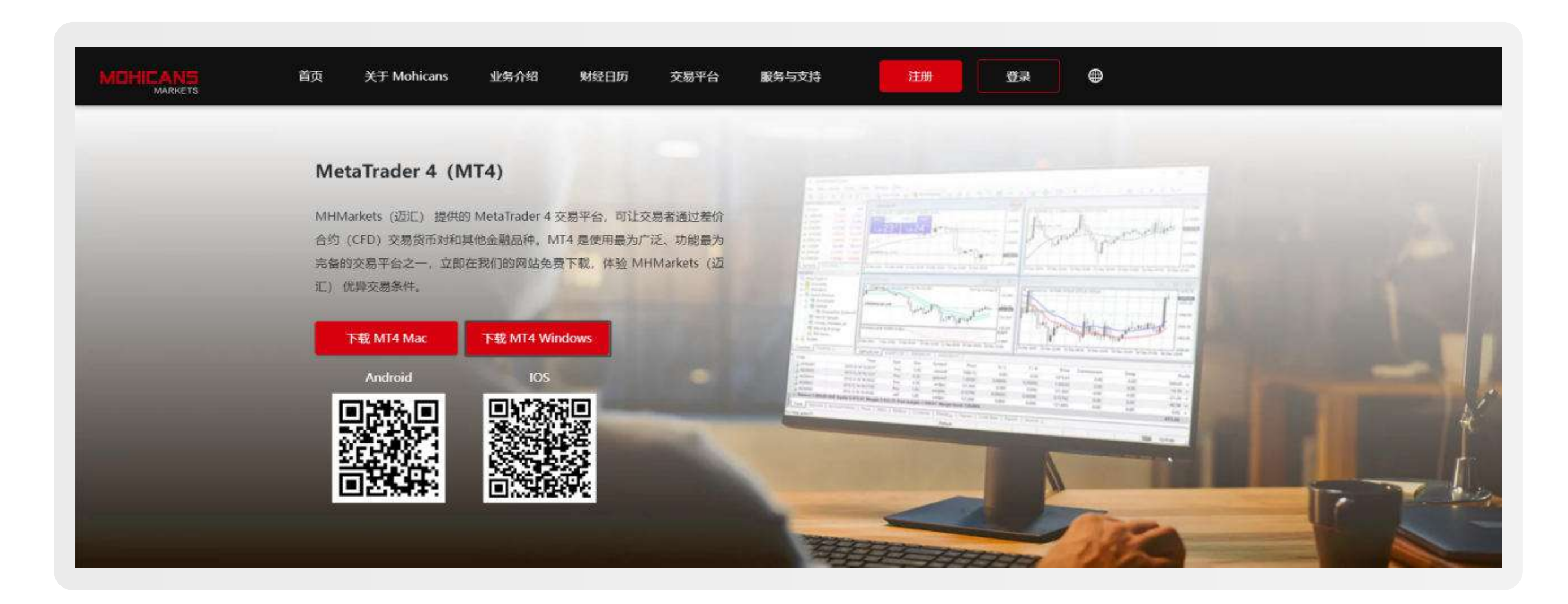

按照以上步骤操作,就可以确保您的MT4客户端始终是最新的且功能齐全。

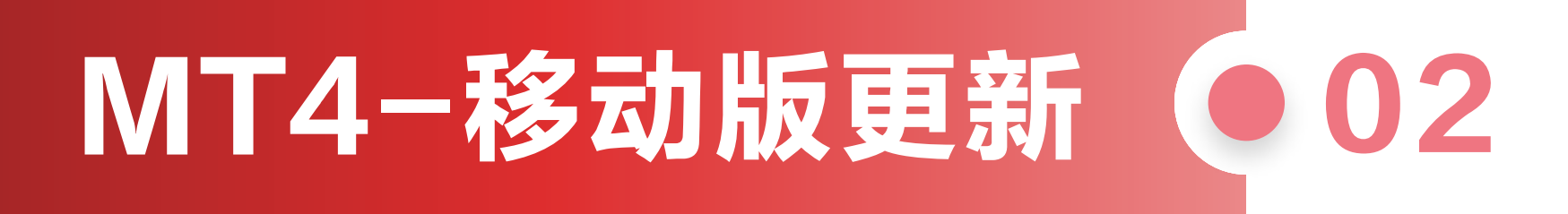

请遵循以下步骤访问MT4客户端:

1.访问MT4移动端并登录。 2.点击导航图标(通常用三条水平 线表示)打开菜单。然后选择 "关于"。

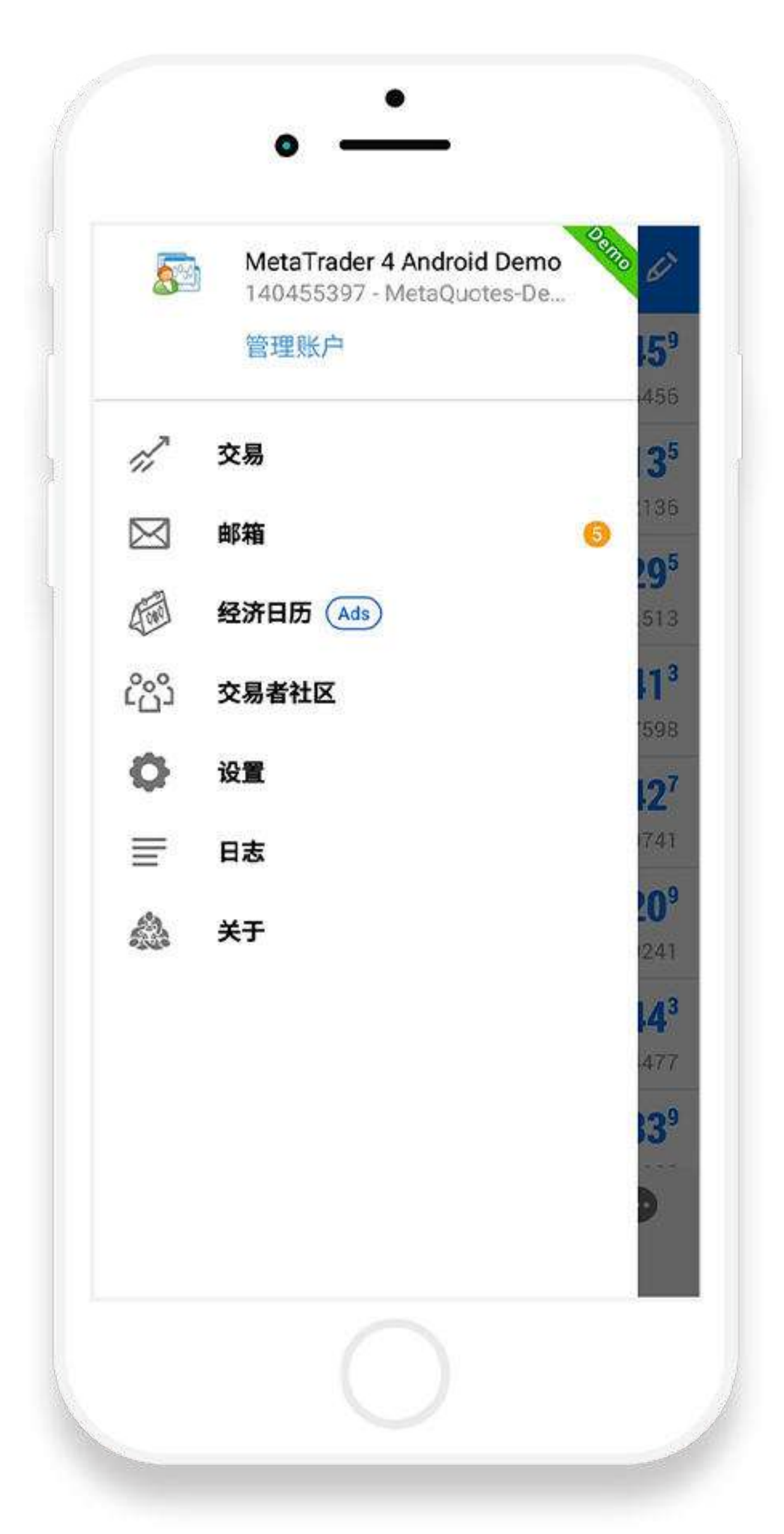

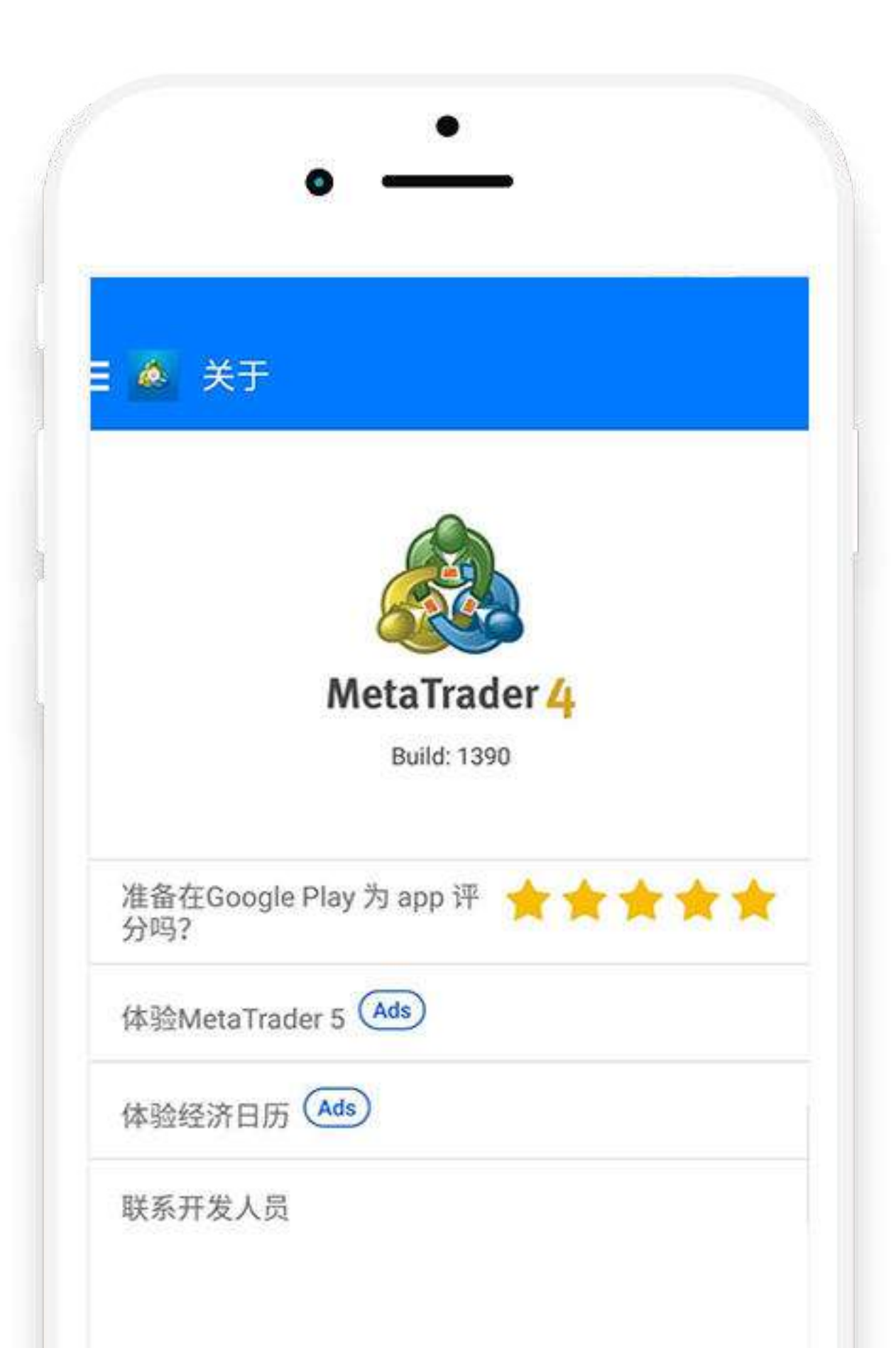

3. 在"关于"部分检查移动端的版 本。若版本是1380或更高,则 您的移动端已经是最新的。

|    |     | _    | <br>_ | _ |
|----|-----|------|-------|---|
| 27 | Ψ¢Ψ | di l |       | 9 |
|    |     |      |       |   |
|    |     |      |       |   |

4. 若版本低于1380, 您可以通过以下步骤更新它:

a.点击www.mhmarkets.com访问MHMarkets官网。

#### b. 导航至"**交易平台**"一栏。

c. 选择"交易平台4"。

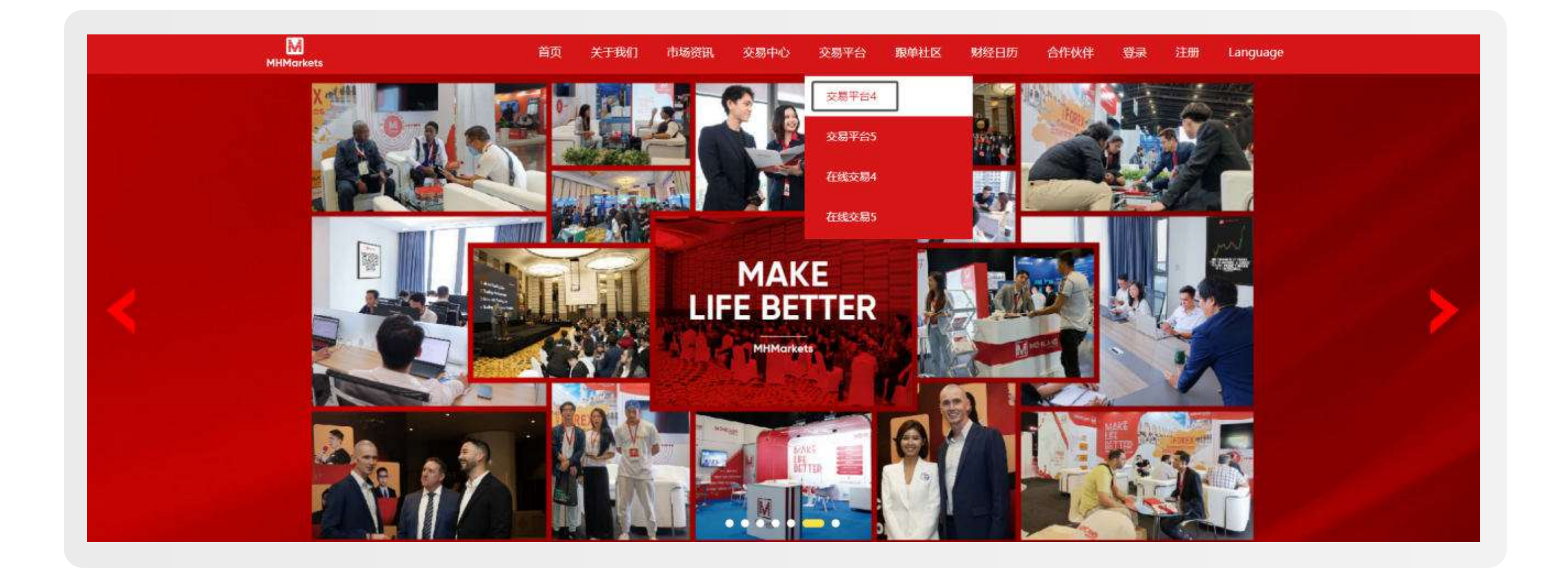

- d. 找到官网提供的二维码。
- e. 扫描二维码下载MT4 Android版本。
- f. 下载完成后安装此应用程序。

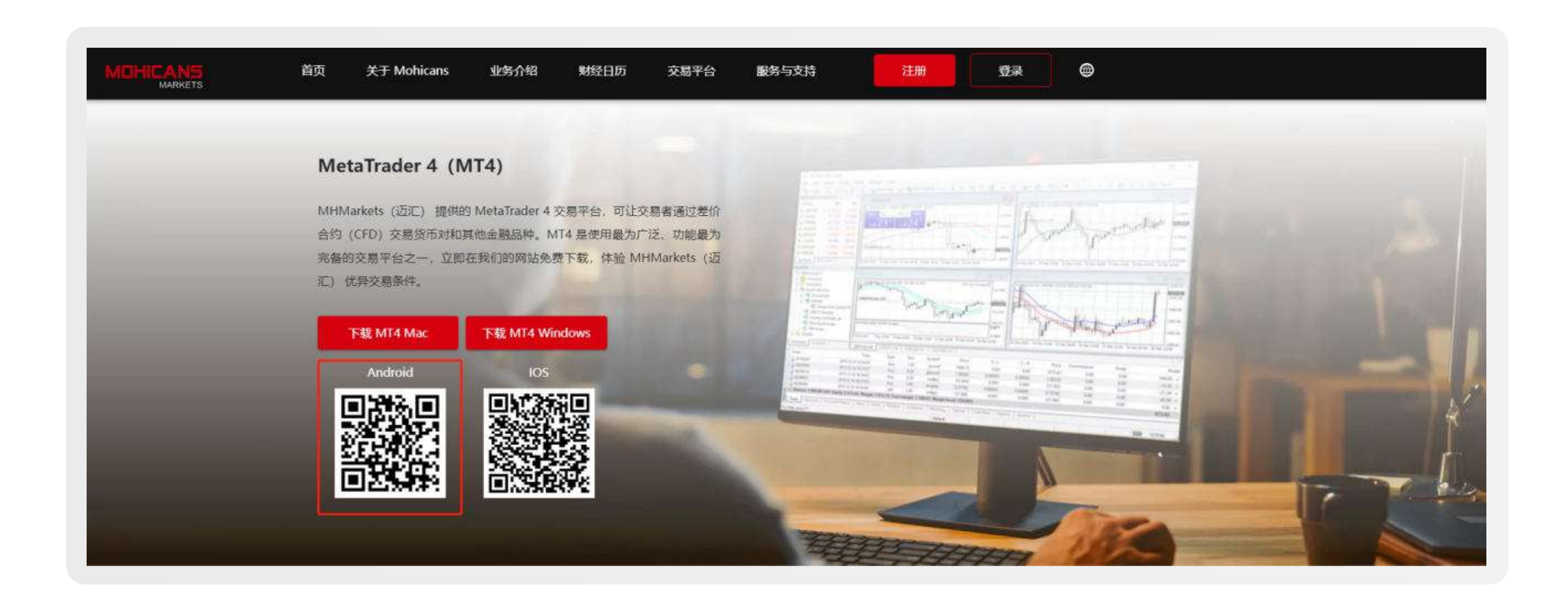

按照以上步骤操作,就可以确保您的MT4客户端始终是最新的且功能齐全。

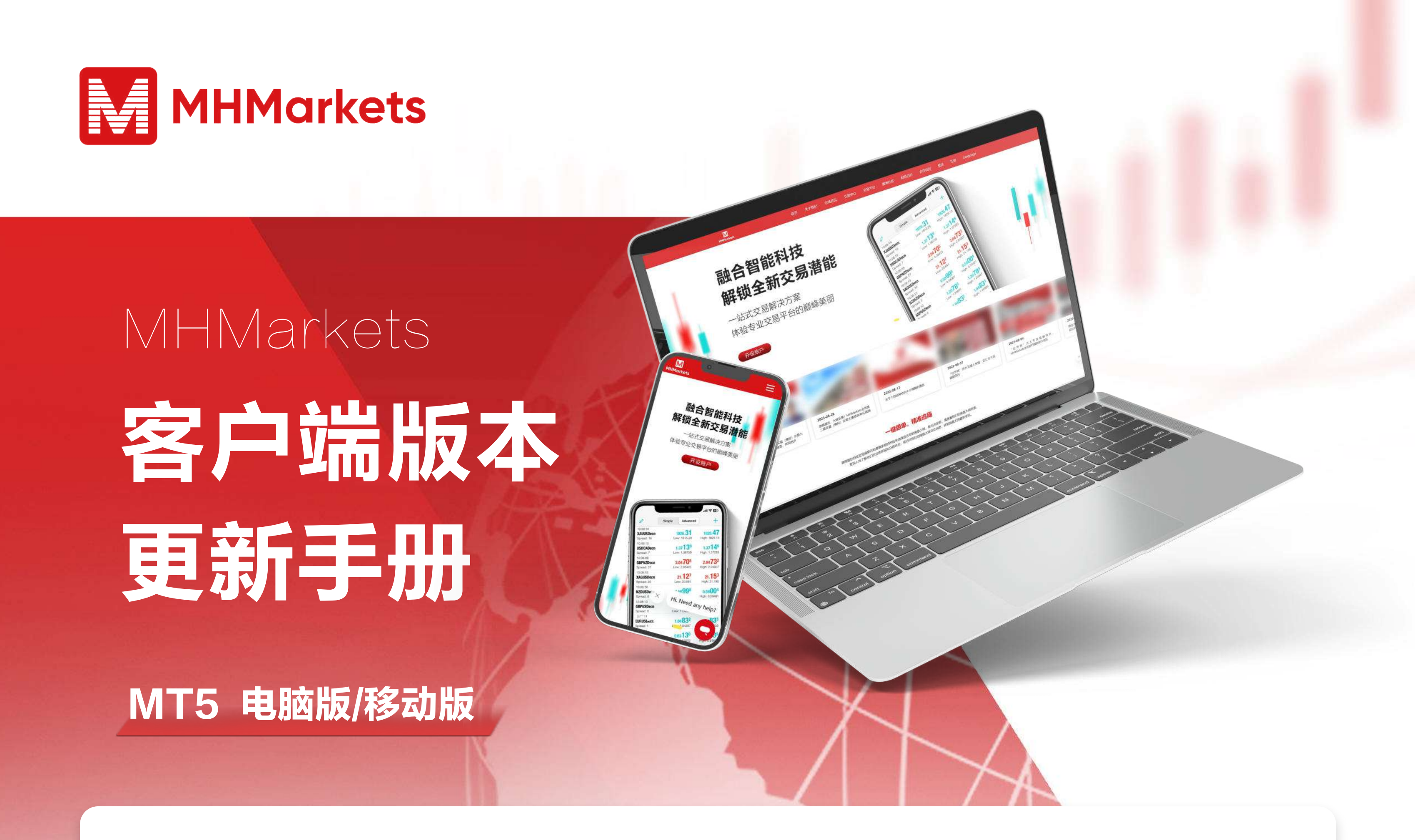

### MT5-电脑版更新 001

#### 请遵循以下步骤访问MT4客户端:

- 1. 启动MT5客户端。
- 2. 点击位于顶部菜单中的"帮助"选项。
- 3. 从下拉菜单中选择"关于"。

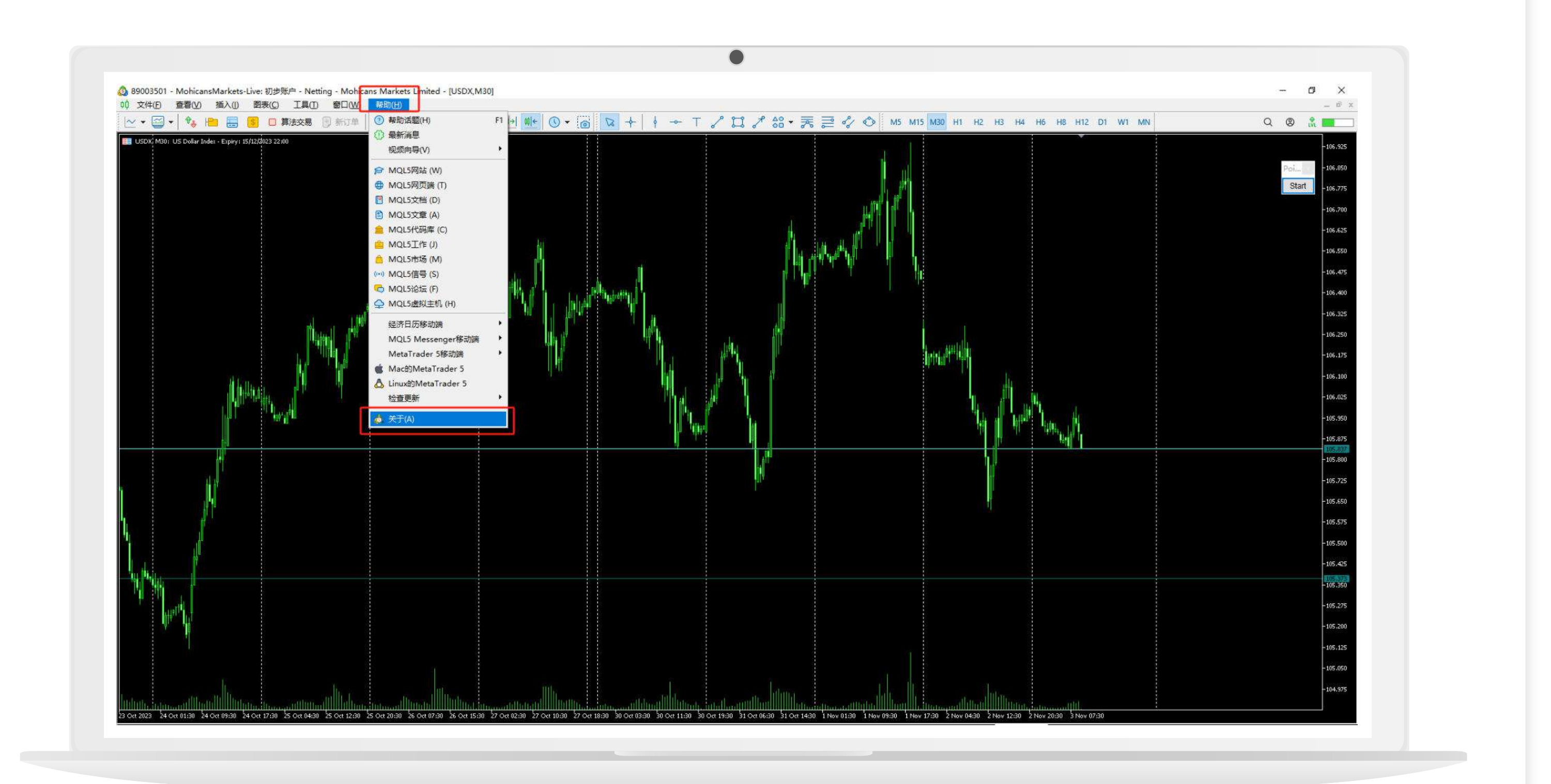

 在信息窗口中检查客户端的版本。若版本是3802或更高版本,则您的 客户端已经是最新的。

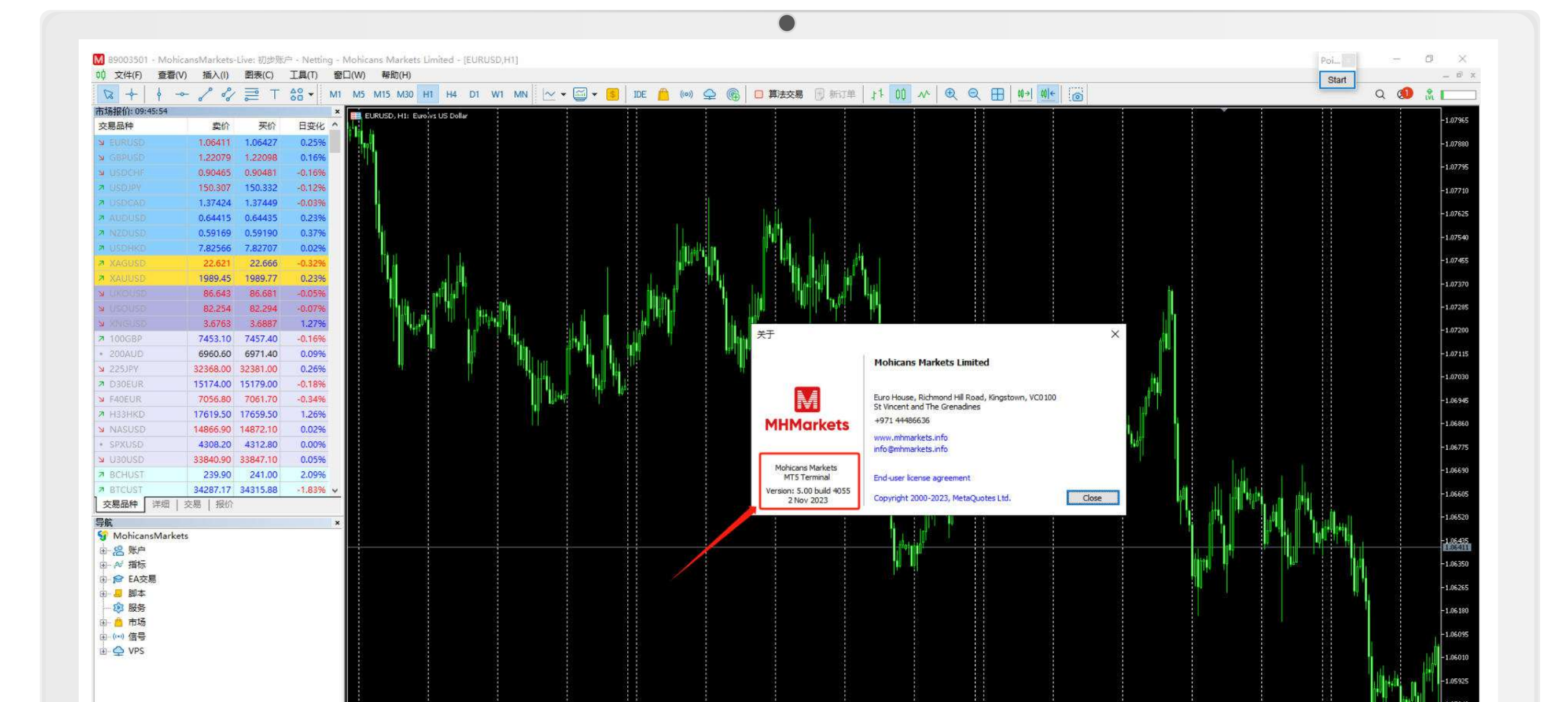

pp 2023 5 Sep 12:00 & Sep 04:00 5 Sep 20:00 7 Sep 12:00 8 Sep 20:00 7 Sep 12:00 8 Sep 20:00 1 Sep 12:00 1 Sep 12:0

5. 若版本低于3802, 您可通过以下两种方法升级版本。

#### 方法 1: 手动升级

1.000

a.单击顶部菜单中的"帮助"。

b. 选择"检查更新"。

C. 点击"最新发布版本"。

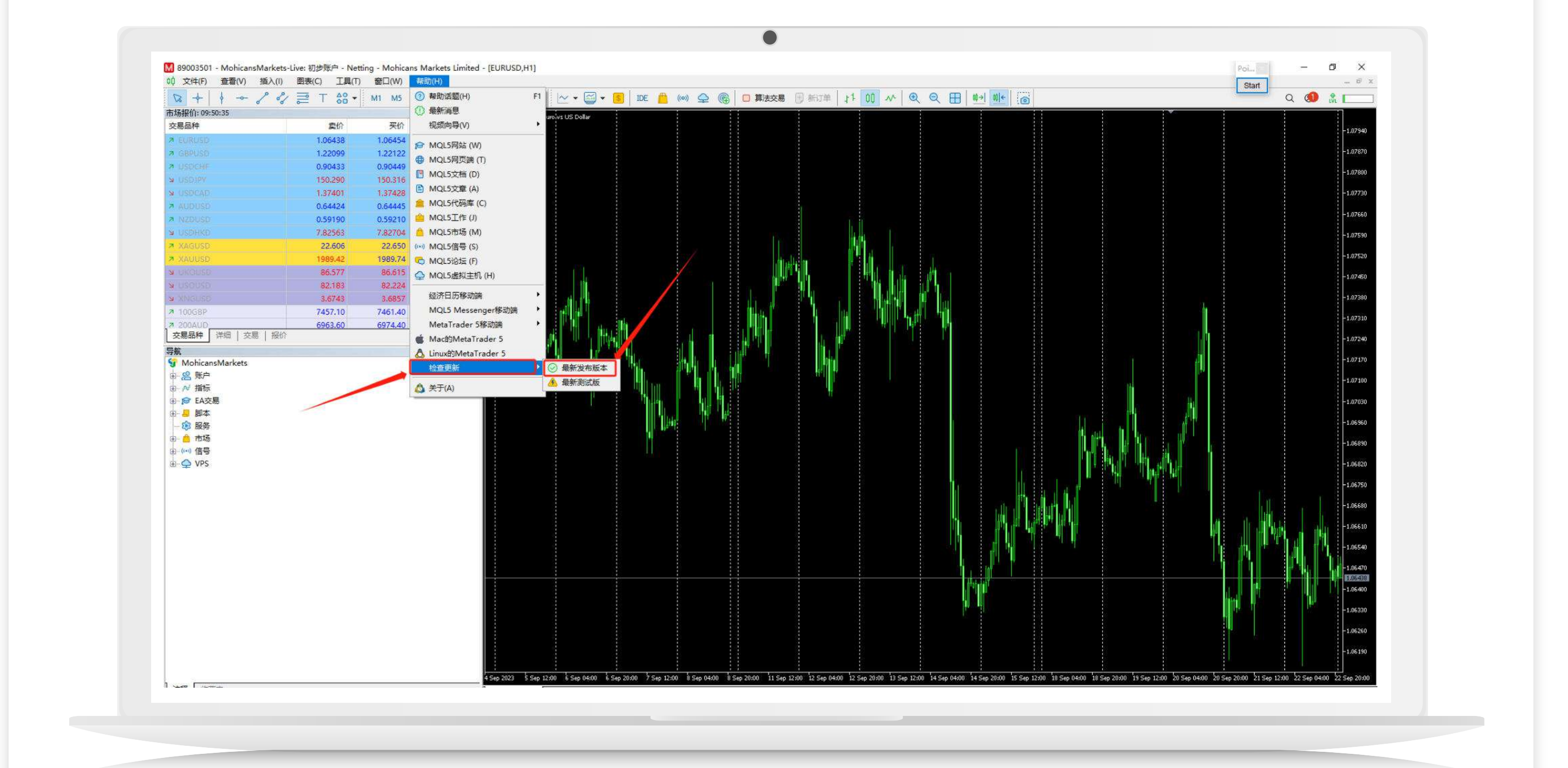

d. 稍等片刻,将看到一个重启的对话框。请点击"**重启**"。

e. 重启后, 检查版本是否已更新。

![](_page_1_Picture_17.jpeg)

#### 方法 2: 官网下载

a.点击www.mhmarkets.com访问MHMarkets官网。

b.导航至"交易平台"一栏。

c. 选择"**交易平台5**"。

![](_page_1_Picture_22.jpeg)

- d.下载官网提供的MT5 Windows版本。
- e.下载完成后将软件安装到电脑上。

| 首页 关于 Mohicans 业务介绍 财经日历 交易平台 服务与支持                                                                   | MT5 登录 |
|----------------------------------------------------------------------------------------------------|--------|
| MetaTrader 5 (MT5)                                                                                    |        |
| 使用,Metanader 5 处态总监督变的星州合约品种。Metanader 5, 一款通<br>大的差价合约交易平台。支持货币对及其他金融交易品种,可在 MHMarkets<br>(迈汇) 免费下载。 |        |
| 下載 MT5 Mac 下載 MT5 Windows<br>Android IOS                                                              |        |
|                                                                                                    |        |
|                                                                                                    |        |

按照以上步骤操作,就可以确保您的MT5客户端始终是最新的且功能齐全。

### MT5-移动版更新 002

#### 请遵循以下步骤访问MT5客户端:

- 1.访问MT5移动端并登录。
- 2.点击导航图标(通常用三条水平 线表示)打开菜单。然后选择 "**关于**"。

![](_page_1_Picture_31.jpeg)

![](_page_1_Picture_32.jpeg)

3. 在"**关于**"部分检查移动端的版本。若版本是3802或更高,则

您的移动端已经是最新的。

4. 若版本低于3802, 您可以通过以下步骤更新它:

a.点击www.mhmarkets.com访问MHMarkets官网。

- b. 导航至"交易平台"一栏。
- c. 选择"**交易平台5**"。

![](_page_1_Picture_39.jpeg)

- d. 找到官网提供的二维码。
- e. 扫描二维码下载MT5 Android版本。
- f. 下载完成后安装此应用程序。

![](_page_1_Figure_43.jpeg)

按照以上步骤操作,就可以确保您的MT5客户端始终是最新的且功能齐全。